## Finding the Release Form

To find the Release Form you must go to "My Account" in the upper right-hand corner of your screen.

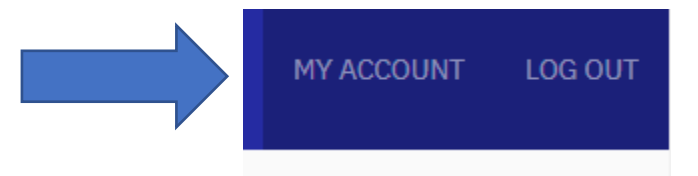

Once you are in your profile, you can click the plus sign by the Release Form on the bottom of the page.

| Address              | +                |
|----------------------|------------------|
| Personal Information | +                |
| Veterans Preference  | +                |
| Education History    | +                |
| Work History         | +                |
| Certifications       | +                |
| Resume               | +                |
| Files                | +                |
| References           | +                |
| Additional Questions | +                |
| Release Form         | $\left(+\right)$ |

In the section under the words Release Form, you can download the form by clicking on the word "download" or "Release Form".

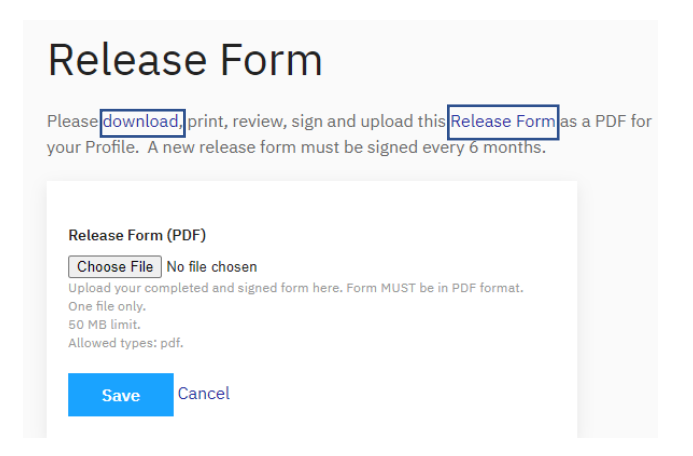

Please contact Shari at <a href="mailto:sbecker@nasbonline.org">sbecker@nasbonline.org</a> or call 402-817-0114 with any questions.